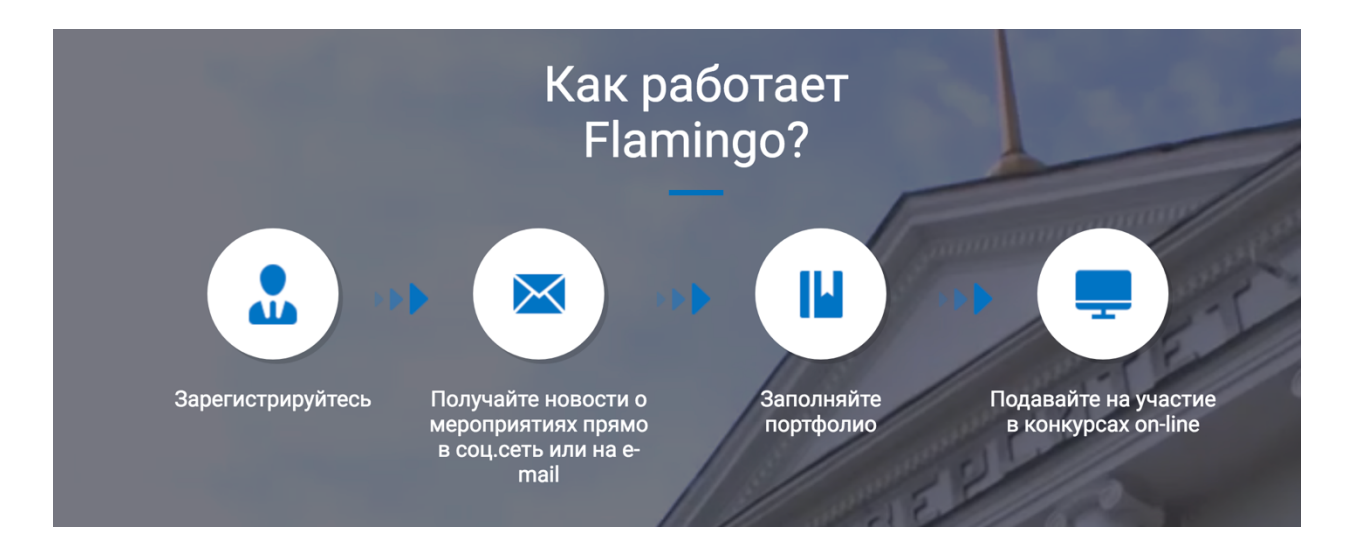

### Как войти в свой профиль во Фламинго?

1. Необходимо иметь доступ к корпоративной сети через ТГУ. Аккаунт Справка.

- Что такое корпоративный аккаунт ТГУ: <u>http://web.tsu.ru/chto-takoe-tsu-account</u>
- Как получить ТГУ.Аккаунт: <u>http://web.tsu.ru/kak-poluchit-tsu-account</u>
- Регистрация ТГУ.Аккаунта: <u>http://web.tsu.ru/node/111</u>
- Что делать, если не можете в него войти: <u>http://web.tsu.ru/ne-mogu-voiti-v-tsu-account</u>
- Как восстановить пароль от ТГУ.Аккаунта: <u>http://web.tsu.ru/vosstanovlenie-parolya</u>
- Список сервисов с доступом через ТГУ.Аккаунт: <u>http://web.tsu.ru/tsu-account-dlya-vhoda-v-sistemy</u>
- 2. Перейти на сайт Фламинго ТГУ: <u>http://flamingo.tsu.ru/</u>
- 3. В правом верхнем углу сайта нажать кнопку «Войти» и осуществить вход через ТГУ.Аккаунт в сервис Фламинго.
- 4. Если Вы студент, то выбираете группу и уровень подготовки
- 5. Затем необходимо перейти в портфолио и внести Ваши достижения по всем разделам: наука, учеба, спорт, культура, общества.

| Наука | Учеба | Спорт | Культура | Общество |
|-------|-------|-------|----------|----------|
| 0.00  | 0.00  | 0.00  | 0.00     | 0.00     |

Кликая по каждому разделу будет появляться соответствующий перечень для заполнения.

Заполняя портфолио можно будет посмотреть себя в рейтинге всех студентов в трёх позиция: по университету, по факультету/институту, по группе.

| AD)              | Фильтровать                                               |            |       |         |            |           | ^ |
|------------------|-----------------------------------------------------------|------------|-------|---------|------------|-----------|---|
| √<br>Мероприятия | <ul> <li>По университету</li> <li>По институту</li> </ul> | Научная де | ят-ть | •       | Уровень по | одготовки | + |
| С<br>Портфолио   | По группе                                                 | Курс       | ▼ Cr  | іериода | a (****)   | по период |   |
| Т<br>Рейтинг     | Рейтинг пользователей:                                    |            |       |         |            |           |   |

Ниже приводится пошаговая инструкция входа во Фламинго через ТГУ.Аккаунт.

#### Приложение 1

# Набрать в браузере или перейти по ссылке <u>http://web.tsu.ru/faq</u> для перехода на сайт с полной информацией о ТГУ.Аккаунте

|                                                                                                    | amingo - Рейтинг 🕒 Часто задаваемые вопр× +                                                                                                |
|----------------------------------------------------------------------------------------------------|----------------------------------------------------------------------------------------------------|
| R →                                                                                                    | http://web.tsu.ru/faq                                                                                                    |
| национальный<br>исследовательский<br>Томский<br>государствени<br>университет                                                                                                    | WEB-ЛАБОРАТОРИЯ ТГУ<br>о нас часто задаваемые вопросы инструкции образцы документов                                                        |
| Что такое ТГУ.Аккаунт?                                                                                                    | Главная                                                                                                    |
| Как получить ТГУ.Аккаунт?<br>Что делать, если не могу<br>войти в ТГУ.Аккаунт?<br>Как восстановить пароль<br>от ТГУ.Аккаунта?                                                                                                    | ЧАСТО ЗАДАВАЕМЫЕ ВОПРОСЫ В этом разделе представлены основные вопросы и ответы, которые помогут сориентироваться в интересующей вас сфере. |
| Как получить доступ в<br>Moodle?                                                                                                    | В списке слева нужно выбрать вопрос, близкий к вашему и нажать на него. После этого<br>откроется страница с ответом на него.               |
| Что делать, если я не вижу<br>нужный курс в Moodle?<br>Я аспирант, как получить<br>доступ в АСАИМПА?<br>Что означает синяя<br>галочка рядом с моей<br>фамилией?<br>В какие системы я могу<br>входить через<br>ТГУ.Аккаунт?<br>Что нужно, чтобы создать<br>сайт в доменной зоне ТГУ?<br>Как получить справку об<br>обучении через личный<br>кабинет студента? | Вопросы о системах ТГУ.Аккаунты, ТГУ.Сотрудники, ТГУ. Профили вы можете адресовать на почту технической поддержки: support@accounts.tsu.ru |

Через этот сайт Вы можете получить доступ к ТГУ. Аккаунту и решить проблемы с доступом, если они возникнут.

Кроме того, если удалённо получить доступ или оперативно решить вопрос не получается, то Вам необходимо прийти в Управление информатизации по адресу: ТГУ, 2 учебный корпус, 043 аудитория (войдя в корпус повернуть направо, спуститься в подвал и снова повернуть на право, дверь по правой стороне) обратиться необходимо к Яне Михайловне Цыганковой: <u>https://persona.tsu.ru/Home/UserProfile/155</u>31

|         | TEV Computer    | Поиск |
|---------|-----------------|-------|
| -MIK-ND | тт э.сотрудники |       |

#### Цыганкова Яна Михайловна

| должность<br>Программист                       |                                                          | I -   |
|------------------------------------------------|----------------------------------------------------------|-------|
| общий стаж                                     |                                                          | Erect |
| образование<br>Информационнь<br>Высшее образов | е технологии<br>ание, Бакалавр информационных технологий |       |
| Программис                                     | r                                                        | 36    |
| Отдел                                          | Web-лаборатория                                          |       |
| Подразделение                                  | Управление информатизации                                | 1 All |
|                                                |                                                          |       |

Приложение 2

Набрать в браузере или перейти по ссылке <u>http://flamingo.tsu.ru/</u> для перехода на сервис Фламинго.

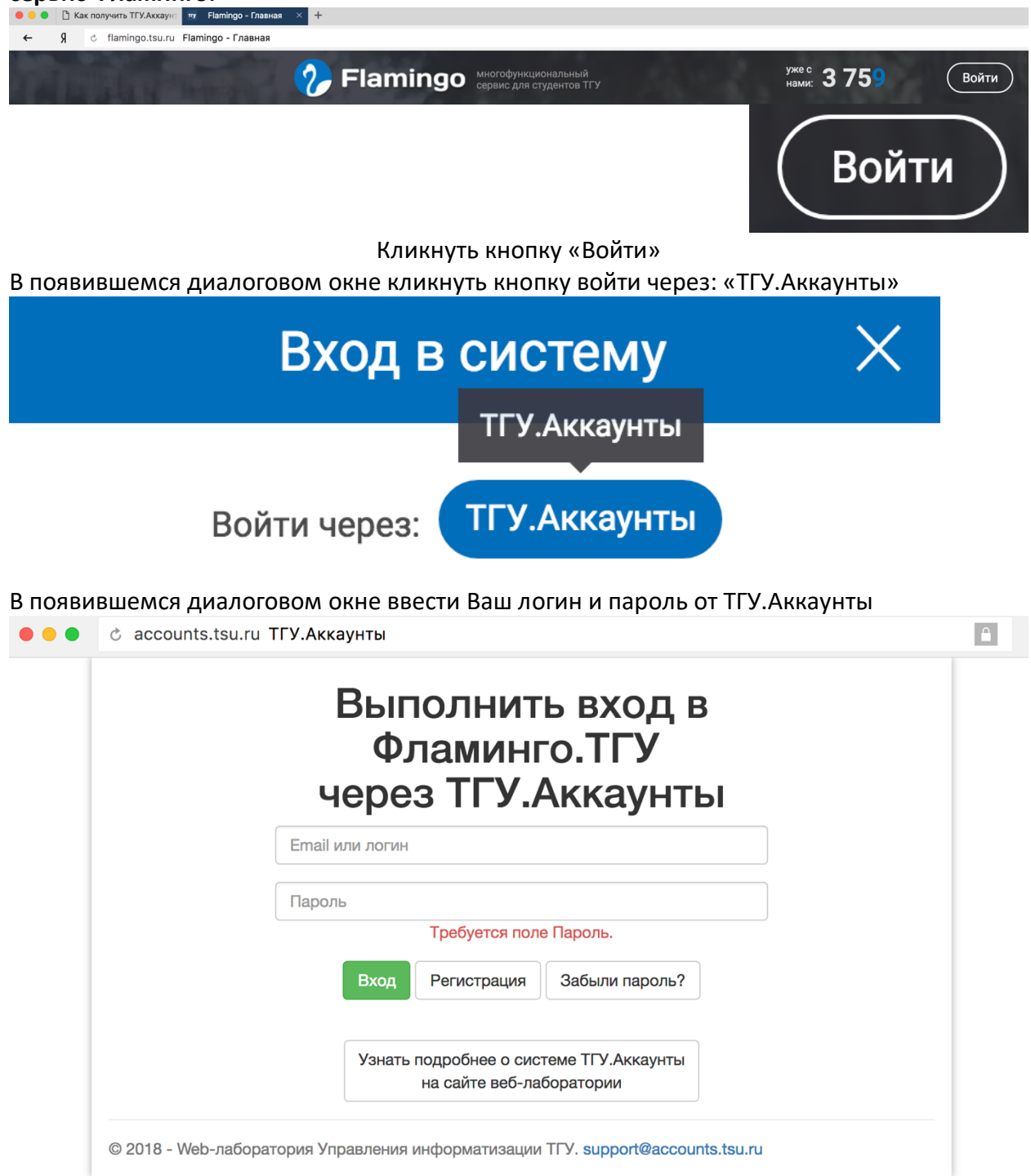

При повторных входах в сервис вместо этого окна может появится окно Вашего ТГУ.Аккаунта, тогда достаточно кликнуть «Войти под этим аккаунтом».

Войти под этим аккаунтом

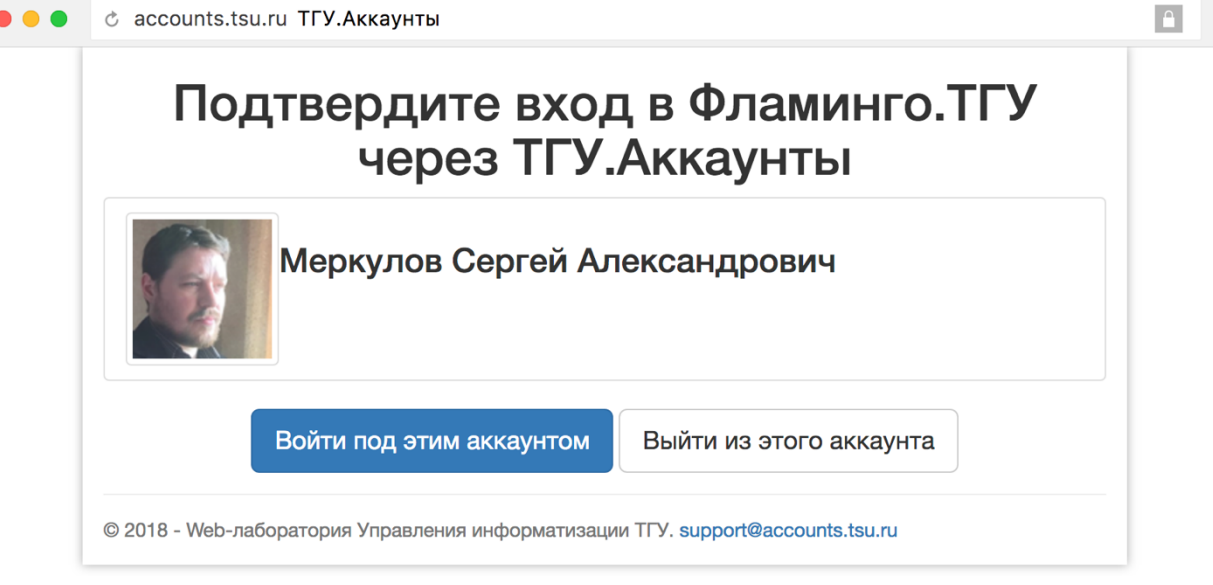

Войдя в систему необходимо обратить внимание на элементы навигации по сервису. Активируется навигация кликом на кнопку

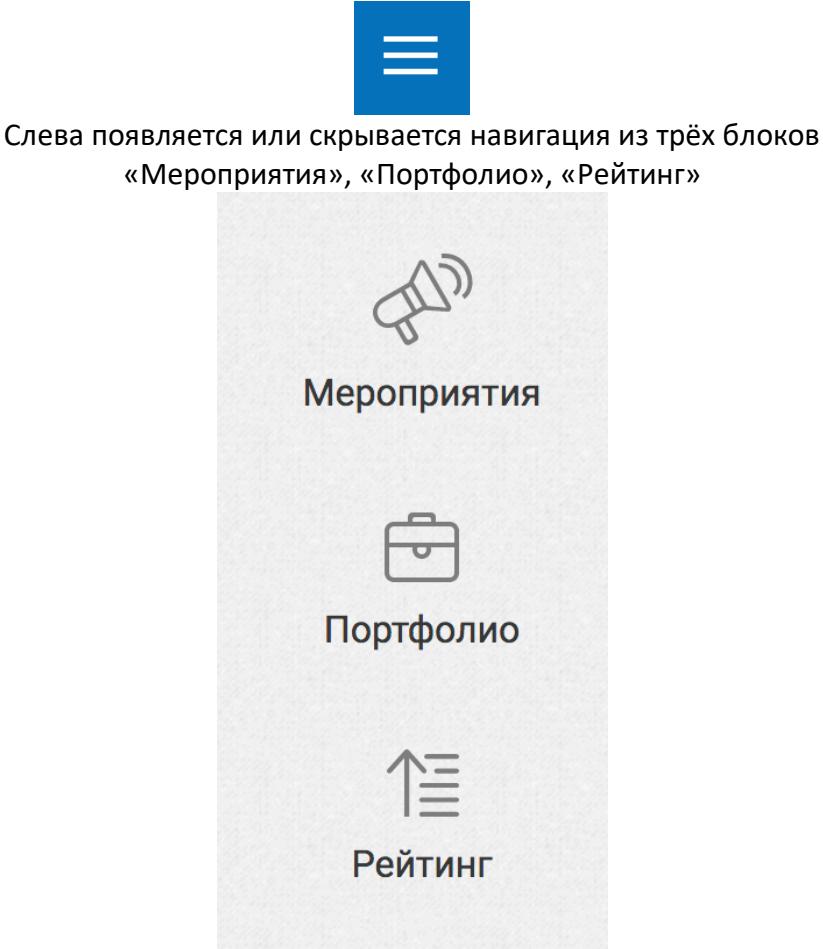

Для того, чтобы наполнить свой профиль содержанием, Вам необходимо перейти в раздел меню «Портфолио»

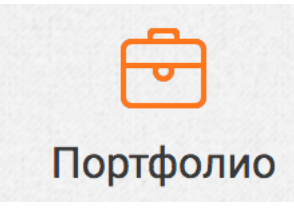

В правом нижнем углу необходимо нажать на круглую кнопку «+» и внести данные по каждому из пяти разделов деятельности, отражаемой в сервисе Фламинго.

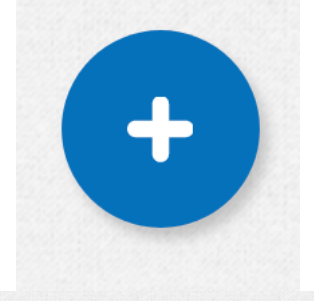

| Наука | Учеба | Спорт | Культура | Общество |
|-------|-------|-------|----------|----------|
| 0.00  | 0.00  | 0.00  | 0.00     | 0.00     |
|       |       |       |          |          |

В портфолио по всем направлениям деятельности добавляются позиции через единое диалоговое окно:

|                                | Основные                                       | данные                                     |                          |
|--------------------------------|------------------------------------------------|--------------------------------------------|--------------------------|
|                                | Наименов                                       | ание *                                     |                          |
| введите название               |                                                |                                            |                          |
|                                | Полкатег                                       | х видо                                     |                          |
| Научная деят-ть                | Персин                                         |                                            | ~                        |
| Mournulononuorounoo            |                                                |                                            |                          |
| международного уров            | Пото мород                                     |                                            | · ·                      |
|                                | 04.2018                                        | риятия "                                   |                          |
| Укажите месяц и г              | од проведения меро<br>примернун                | приятия (если не пог<br>о дату)            | ините, укажите           |
|                                | Кол-во учас                                    | тников *                                   |                          |
|                                | 1                                              |                                            |                          |
| Укажите количество<br>работали | о участников (или ав<br>I в команде (грант), и | торов), если участво<br>ли публиковались в | вали в команде,<br>месте |
|                                | Подтвердить                                    | результат                                  |                          |
| Для подтверждени               | ія ваших результатов<br>сертификата, pdf-док   | з прикрепите файл (к<br>умент или архив)   | опию диплома,            |
|                                | Прикрепит                                      | ть файл                                    |                          |
|                                |                                                |                                            |                          |
|                                | Добави                                         | ИТЬ                                        |                          |
|                                |                                                |                                            |                          |

- 1. Пишете полное название мероприятия,
- 2. В подкатегории выбираете один из пяти пунктов, по которой вносите позицию,
- 3. Выбираете уровень мероприятия,
- 4. Дату проведения,
- 5. Количество участников,
- 6. Прикрепляете скан файла (грамота об участии, статья в сборнике конференции, журнале и т.д.)
- 7. Клик по кнопке «Добавить» включит в Ваше портфолио внесённые данные.

Каждый пункт внесённых в портфолио данных добавляет баллы к рейтингу. Заполняя портфолио можно будет посмотреть себя в рейтинге всех студентов в трёх позиция: по университету, по факультету/институту, по группе.

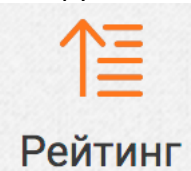

Кроме того, во Фламинго Вы можете посмотреть и принять участие в научных, общественных и культурных мероприятиях.

| AD)                     | Фильтровать              |            |          |             |         | ~ |
|-------------------------|--------------------------|------------|----------|-------------|---------|---|
| <b>№</b><br>Мероприятия | • Все мероприятия        | Заголовок  |          | Те          | ематика | Ŧ |
| Ē                       | Участвую                 | Дедлайн с  |          | Дедлайн по  |         |   |
| Портфолио               |                          | Скрыть про | шедшие м | иероприятия |         |   |
| ↑ <u>≡</u><br>Рейтинг   | Найдено мероприятий: 244 |            |          |             |         |   |

При необходимости, если будут возникать вопросы, Вы можете обратиться к Сергею Александровичу Меркулову <u>https://persona.tsu.ru/Home/UserProfile/1375</u> Электропочта: <u>sermeral@yandex.ru</u> Телефон: 8-(905)-991-7917 ВКонтакте: <u>https://vk.com/sergei.merkulov</u>

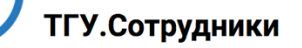

| Г | 1 | 0 | ы  | 0 | v  |  |
|---|---|---|----|---|----|--|
|   | 1 | 0 | 21 | C | r. |  |

# Меркулов Сергей Александрович

Профиль

| УЧЁНАЯ СТЕПЕНЬ            |  |  |
|---------------------------|--|--|
| канд. ист. наук           |  |  |
| должность                 |  |  |
| Доцент                    |  |  |
| ОБЩИЙ СТАЖ                |  |  |
| 9 лет                     |  |  |
| ПЕДАГОГИЧЕСКИЙ СТАЖ       |  |  |
| 9 лет                     |  |  |
| СТАЖ НАУЧНОЙ ДЕЯТЕЛЬНОСТИ |  |  |
| 9 лет                     |  |  |

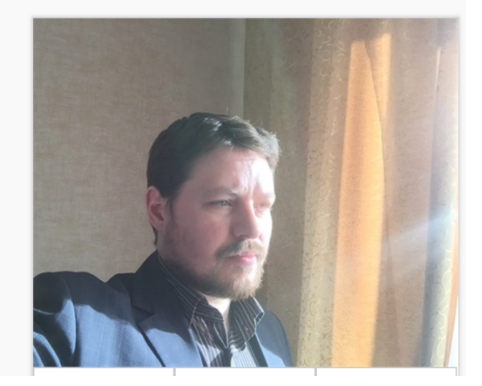

## Данная инструкция также расположена на сайте ИФ ТГУ: <u>http://history.tsu.ru/node/5903</u>

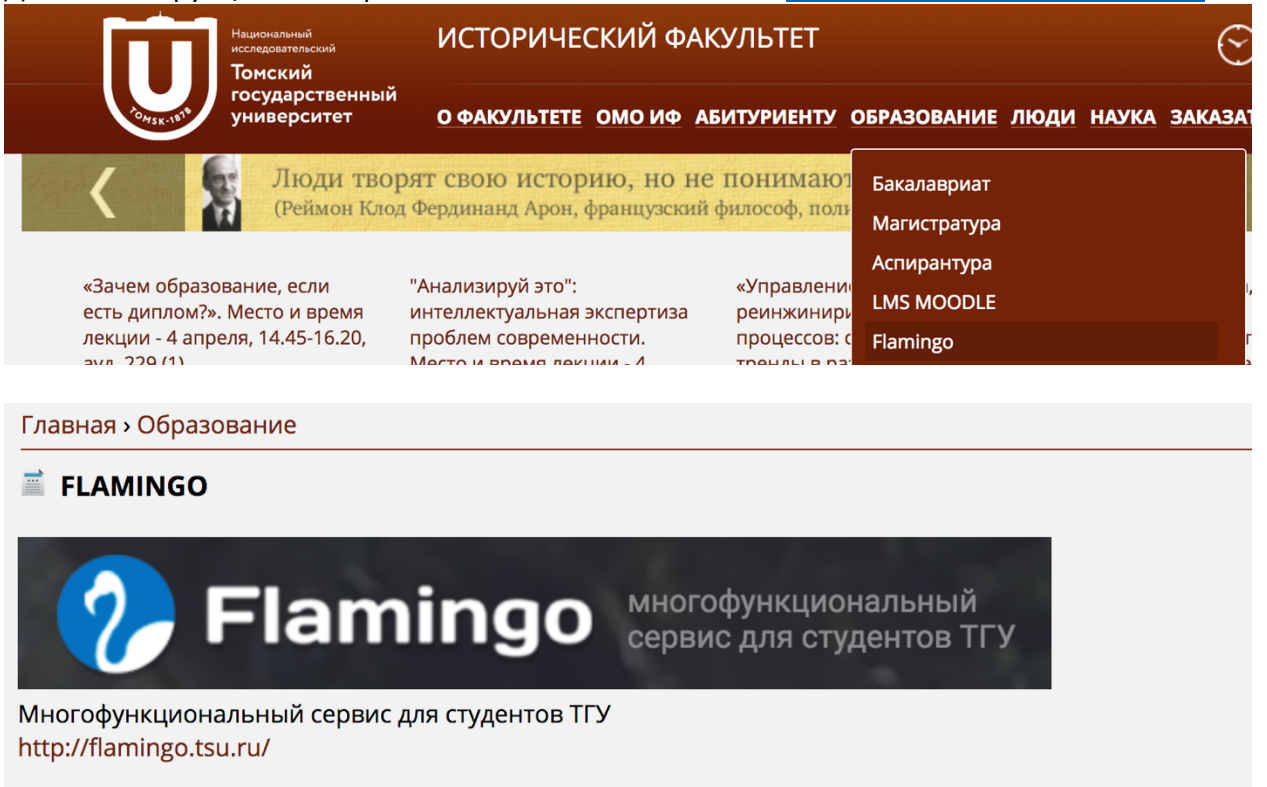

Как войти в свой профиль в серсисе Фламинго? [кликните для перехода к инструкции по этой ссылке]

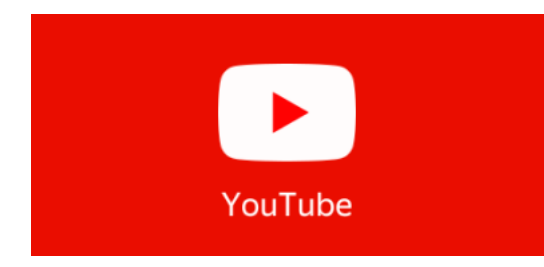

В поддержку электронной пошаговой инструкции создал видеоинструкцию, которую можно посмотреть перейдя по ссылке: <u>https://youtu.be/KYsqG2drsyc</u> [кликните, чтобы посмотреть инструкцию в YouTube].

Внимание! Видеоинструкция расположена на

платформе YouTube, поэтому из внутренней сети может быть недоступна. Если это так, перейдите, пожалуйста, по альтернативной ссылке: <u>https://yadi.sk/i/-HjrZsiE3UQeEi</u> (яндекс.диск) [видео можно посмотреть онлайн или скачать для просмотра на устройстве].

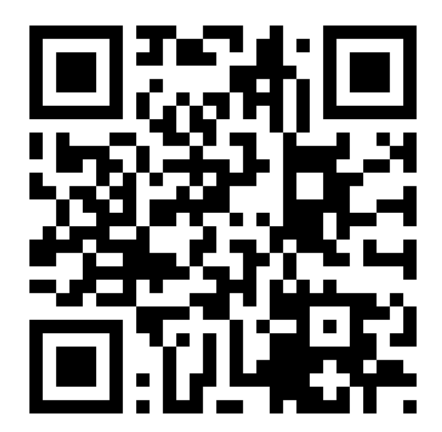